# **POSITIVE PAY – EXCEPTION ITEMS**

This guide provides instructions for decisioning, returning, and paying an item.

|            |              | - Cummeron                       |                             |         | ry .       | Decision Summar<br>Make Decisions                           | Welco            |
|------------|--------------|----------------------------------|-----------------------------|---------|------------|-------------------------------------------------------------|------------------|
|            |              |                                  |                             |         |            | Make Decisions                                              |                  |
|            |              |                                  |                             | -       |            |                                                             |                  |
|            |              | m Summary                        | Positive Pay - Exception It | Positiv |            | Item Statuses                                               | Quick Li         |
| ount Count | Total Amount | Violation                        | Account #                   | Accou   | vice       | Single Item Entry                                           | Read             |
| 2.28 1     | \$2.28       | Paid No Issue                    |                             |         | 2          | Single ment chuy                                            | > Favor          |
| 2.33 1     | \$2.33       | le Dated Issue                   |                             |         | s          | Email Notifications                                         |                  |
| 00 00      |              | Paid No Issue<br>ile Dated Issue |                             |         | s<br>quest | Single Item Entry<br>Email Notifications<br>Maintenance Reg | Favor<br>Related |

| Positive Pay           | Pay/Return Decis                                | ion List                    |               |                         |                        |                    |                           |                        |
|------------------------|-------------------------------------------------|-----------------------------|---------------|-------------------------|------------------------|--------------------|---------------------------|------------------------|
| Decision Summary       | Decisions can be entered                        | between the hours of 10:    | 00 AM CT a    | nd 3:30 PM CT.          |                        |                    |                           |                        |
| Make Decisions         | Account:All Accounts 💌 Exception:Any 🖌 Search 🛛 |                             |               |                         |                        |                    |                           |                        |
| Item Statuses          | Durban Durban II                                | 8                           |               |                         |                        |                    |                           |                        |
| Single Item Entry      | Payiketum Decision Lis                          | l.                          |               |                         |                        |                    |                           |                        |
| Email Notifications    | Account #                                       | Check #                     | Amount        | Violation               | Scheduled Action       | Decision Made      | Presented Payee           | Issued Payee           |
| Maintenance Request    | Details Operating                               | xxx555 204348               | \$2.28        | Paid No Issue           | Return                 | x                  |                           | Paul Sigon             |
| Imports<br>Import File | Details Operating                               | xxx555 <u>59536</u>         | \$2.33        | Stale Dated Issue       | Return                 | X                  |                           | John Login             |
| Import History         | _                                               |                             |               |                         |                        |                    |                           |                        |
| File Definitions       | Pay All                                         |                             |               |                         |                        |                    |                           |                        |
| Test Files             | Note: Pressing "Pay All" w                      | ill pay all unresolved iter | is even if th | e list is filtered. You | will have the opportun | ty to review a sum | nary of the items that wi | Il be paid before conf |
| Reports                |                                                 |                             |               |                         |                        |                    |                           |                        |
| My Settings            |                                                 |                             |               |                         |                        |                    |                           |                        |

# Decisioning

Decisions.

STEP 1: Click Positive Pay and select *Make* 

# STEP 2:

Click the *check #* link. A separate window will appear with front/back images of the check. The following violation codes may appear when reviewing an exception item:

- Amount mismatch: The amount does not match information provided by the company.
- **Stop on file:** A stop payment was placed on the check.
- Paid no issue: The company did not provide information on the check or not recognized as a check issued.
- Stale Dated Issue: Paid date greater than 180 days from issue date
- Cancel on File: Void Item
- Duplicate Paid Rejects: Duplicate Item - Item has already paid
- Invalid Serial Number: Check number does not match issue information
- Payee Mismatch: Presented Payee is different than issued Payee
- Payee Unavailable: Presented Payee not submitted in issue file

If you use the additional payee match feature, a check may also present as an

exception item if the Issued Payee and the Presented Payee do not match.

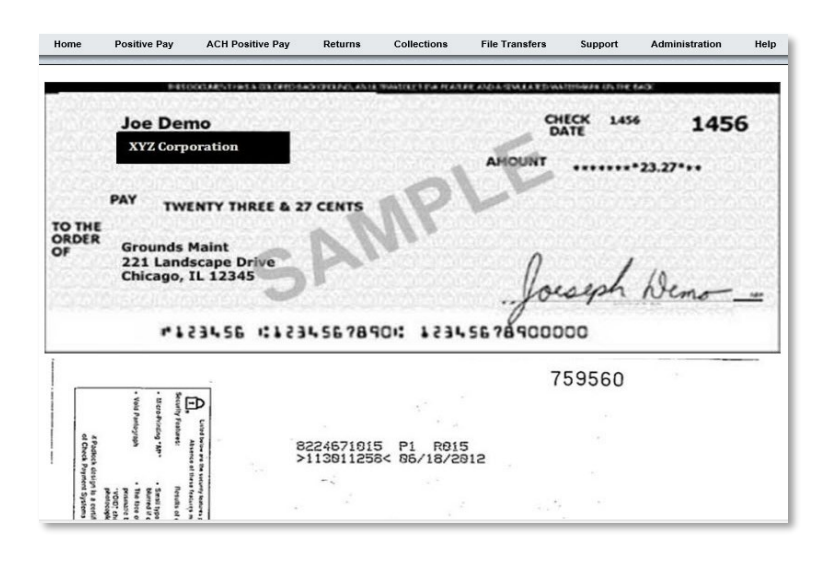

#### STEP 3:

After reviewing the check, close out of the separate window to navigate back to the positive pay platform (Exceptions list).

| Positive Pay                                                                                           | Pay/Re               | Pay/Return Decision List                                                                  |                         |                                        |                              |                                                  |                                                                   |                                                                                                    |                                                                                                    |  |  |
|----------------------------------------------------------------------------------------------------|----------------------|-------------------------------------------------------------------------------------------|-------------------------|----------------------------------------|------------------------------|--------------------------------------------------|-------------------------------------------------------------------|----------------------------------------------------------------------------------------------------|----------------------------------------------------------------------------------------------------|--|--|
| 0                                                                                                    | Decisions            | Decisions can be entered between the hours of 10:00 AM CT and 3:30 PM CT.                 |                         |                                        |                              |                                                  |                                                                   |                                                                                                    |                                                                                                    |  |  |
| Make Decisions                                                                                         | Acco                 | unt: -All Accounts                                                                        |                         | ♥ Exce                                 | eption: 🗌 - Any 🗸            | Search 0                                         |                                                                   |                                                                                                    |                                                                                                    |  |  |
| Item Statuses<br>Single Item Entry                                                                     | PayiRetu             | rm Decision List                                                                          |                         |                                        |                              |                                                  |                                                                   |                                                                                                    |                                                                                                    |  |  |
| Email Notifications                                                                                    |                      | Account #                                                                                 | Check #                 | Amount                                 | Violation                    | Scheduled Action                                 | Decision Made                                                     | Presented Payee                                                                                                    | Issued Payee                                                                                                    |  |  |
| Maintenance Request                                                                                    | Details              | Operating xx6555                                                                          | 204345                  | \$2.28                                 | Paid No Issue                | Return                                           | x                                                                 |                                                                                                    | Paul Sigon                                                                                                    |  |  |
| Imports<br>Import File                                                                                 | Details              | Operating xx655                                                                           | 595365                  | \$2.33                                 | Stale Dated Issue            | Return                                           | X                                                                 |                                                                                                    | John Login                                                                                                    |  |  |
| Import History                                                                                         |                      |                                                                                           |                         |                                        |                              |                                                  |                                                                   |                                                                                                    |                                                                                                    |  |  |
| Import History<br>File Definitions<br>Test Files<br>Reports<br>My Settings                             | Pay Al<br>Note: Pres | ssing "Pay AI" will pay all un                                                            | resolved item           | s even if the                          | e list is filtered. You v    | vill have the opportuni                          | ty to review a sum                                                | nary of the items that wi                                                                                                    | ill be paid before confirming the activ                                                                                                    |  |  |
| Import History<br>File Definitions<br>Test Files<br>Reports<br>My Settings<br>Home <u>Positit</u> h    | Pay Al<br>Note: Pres | ssing 'Pay Al' wil pay all un<br>Positive Pay Ret                                         | resolved item<br>urns ( | s even if the<br>Collectic             | list is filtered. You v      | vil have the opportuni                           | ty to review a sumr                                               | nary of the items that wi                                                                                                    | il be paid before confirming the action of the section of the sect |  |  |
| Import History<br>File Definitions<br>Test Files<br>Reports<br>My Settings<br>Home <u>Positive</u> Pay | Pay Al<br>Note: Pres | ssing 'Pay Al' will pay all un<br>Positrive Pay Ret<br>Decisions can 1<br>Decisions can 1 | urns (<br>not be mu     | seven if the<br>Collection<br>ade at t | ns File Tr<br>his time. Plea | ansfers Su<br>ase return durin<br>of 10:00 AM CT | ty to review a sum<br>pport Adr<br>og the followin<br>and 3:30 PN | nary of the items that with the items that with the items that with the items to the items to th | il be paid before confirming the acti<br>Help<br>o make decisions.                                                                                                    |  |  |

~

Amount: \$2.28

Issued Payee: James Login

Return Reason: Refer To Maker

Current Decision: Retur JAMES USERS

Refer To Maker Dupe Serial Numb Stale Dated Fraudulent Item

Click here to return to the list of pay/return decision items

Presented Payee: --

Violation Code: Paid

Resolved: No

# Returning

STEP 1: Click on the *details* hyperlink to the left of the check that you wish to return.

#### **STEP 2: TO RETURN AN ITEM**

Click the drop-down menu and select the *Return Reason*:

- Refer to Maker: Sends the check back to the financial institution that presented the check for payment
- Dupe Serial Number: The check number is clearing the account for the second time.
- Stale Dated: The check is dated more than six months ago.
- Fraudulent Item: The item is fraudulent.

Maintenance Request

Import File

Import History

File Definitions Test Files

Imports

Reports

My Settings

| Home Positive Pay A                                                                                                    | CH Positive Pay                                             | Returns                                                                                  | Collections                                                            | File Transfers          | Support     | Administration | Help |
|----------------------------------------------------------------------------------------------------|-------------------------------------------------------------|------------------------------------------------------------------------------------------|------------------------------------------------------------------------|-------------------------|-------------|----------------|------|
| Positive Pay                                                                                                    | Decisions                                                   | can be ente                                                                              | red between the                                                        | hours of 10:00 A        | M CT and 3: | 30 PM CT.      |      |
| Decision Summary                                                                                                    | Pay/Retu                                                    | ım Decisio                                                                               | n - Item #20434                                                        | 5                       |             |                |      |
| Item Statuses<br>Single Item Entry<br>Email Notifications<br>Maintenance Request<br>Imports<br>Import File<br>Import History<br>File Definitions | Account<br>Check<br>Presente<br>Issue<br>Violati<br>Current | Number<br>Number: 2<br>Amount: 3<br>ed Payee<br>on Code: 1<br>Decision: 1<br>Resolved: 1 | Test Operating<br>204345<br><br>James Login<br>Paid<br>Return<br>No    | 001555                  |             |                |      |
| Test Files<br>Reports<br>My Settings                                                                                                    | Return                                                      | Reason: (<br><u>View</u><br>Pa<br>to return to                                           | Refer To Maker<br><u>Check Image</u><br>w Return<br>the list of pay/re | ▼<br>turn decision item | 15.         |                |      |

#### STEP 3:

Once the return reason is selected, click on the *Return* button at the bottom of the page.

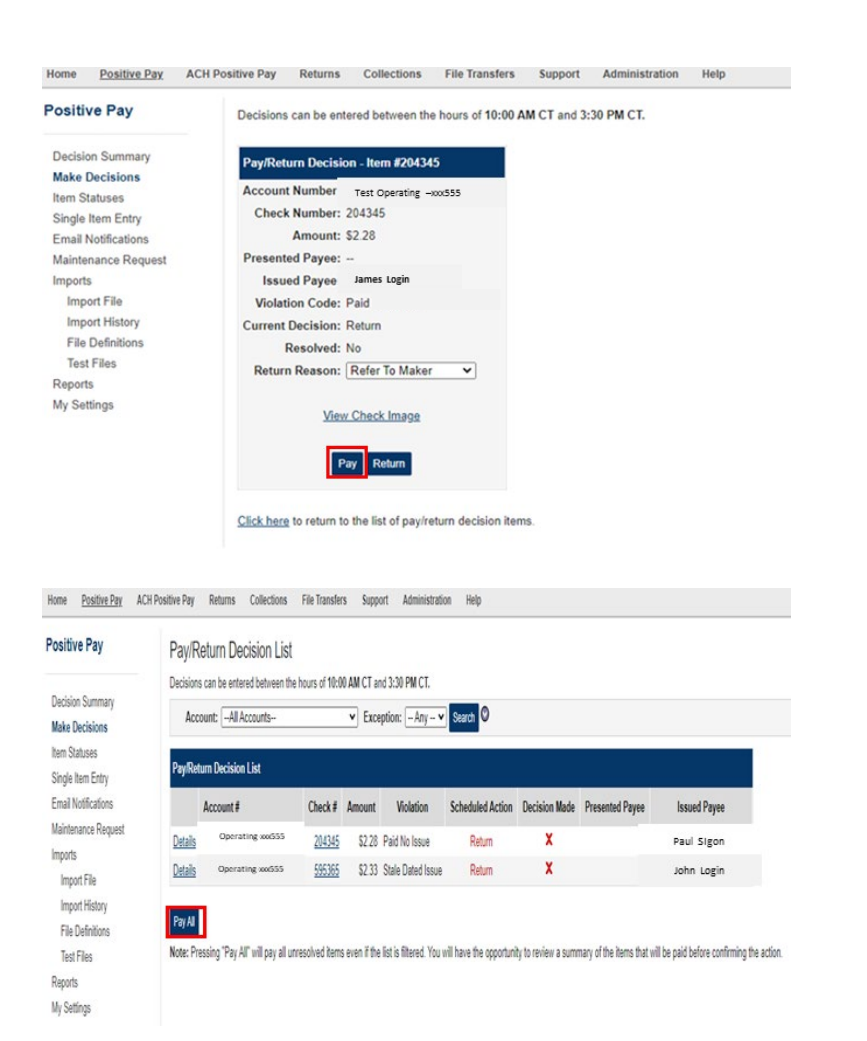

## STEP 1:TO PAY AN ITEM: Click the *Pay* button at the bottom and

then confirm the pay selection. The Return Reason is not required.

# Step 2:

If all checks need to be paid, click the *Pay All* button, and then confirm the selection.

| volute              | 0.0            | * n Decision List          |               |           |                   |                  |               |                 |              |
|---------------------|----------------|----------------------------|---------------|-----------|-------------------|------------------|---------------|-----------------|--------------|
|                     | Vovanna        | can up antered between the | hours of 10:0 | 0 AM CT a | nd 3:30 PM CT.    |                  |               |                 |              |
| Decision Summary    | Acco           | unt: All Accounts          |               | ▼ Exp     | eption: – Any – 🗸 | Search 0         |               |                 |              |
| Kake Decisions      |                |                            |               | _         |                   |                  |               |                 |              |
| Single Item Entry   | Pay/Retu       | rm Decision List           |               |           |                   |                  |               |                 |              |
| Email Notifications |                | Account #                  | Check #       | Amount    | Violation         | Scheduled Action | Decision Made | Presented Payee | Issued Payee |
| laintenance Request | Details        | Operating xxi555           | 204345        | \$2.28    | Paid No Issue     | Return           | x             |                 | Paul Sigon   |
| Imports             | <u>Details</u> | Operating xo655            | <u>595365</u> | \$2.33    | Stale Dated Issue | Return           | X             |                 | John Login   |
| Import History      |                |                            |               |           |                   |                  |               |                 |              |
| 11112/011 1112/01 V | Dec 18         |                            |               |           |                   |                  |               |                 |              |
| File Definitions    | PayAI          |                            |               |           |                   |                  |               |                 |              |

### STEP 3:

The Scheduled Action column will confirm Pay or Return along with a green checkmark under the Decision Made column.